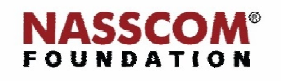

Mail

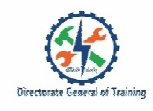

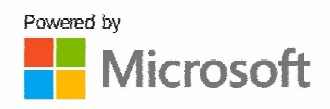

# 

## **Manage Slide Transition**

PowerPoint

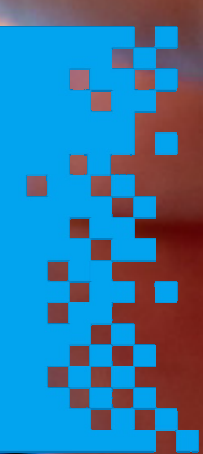

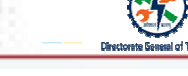

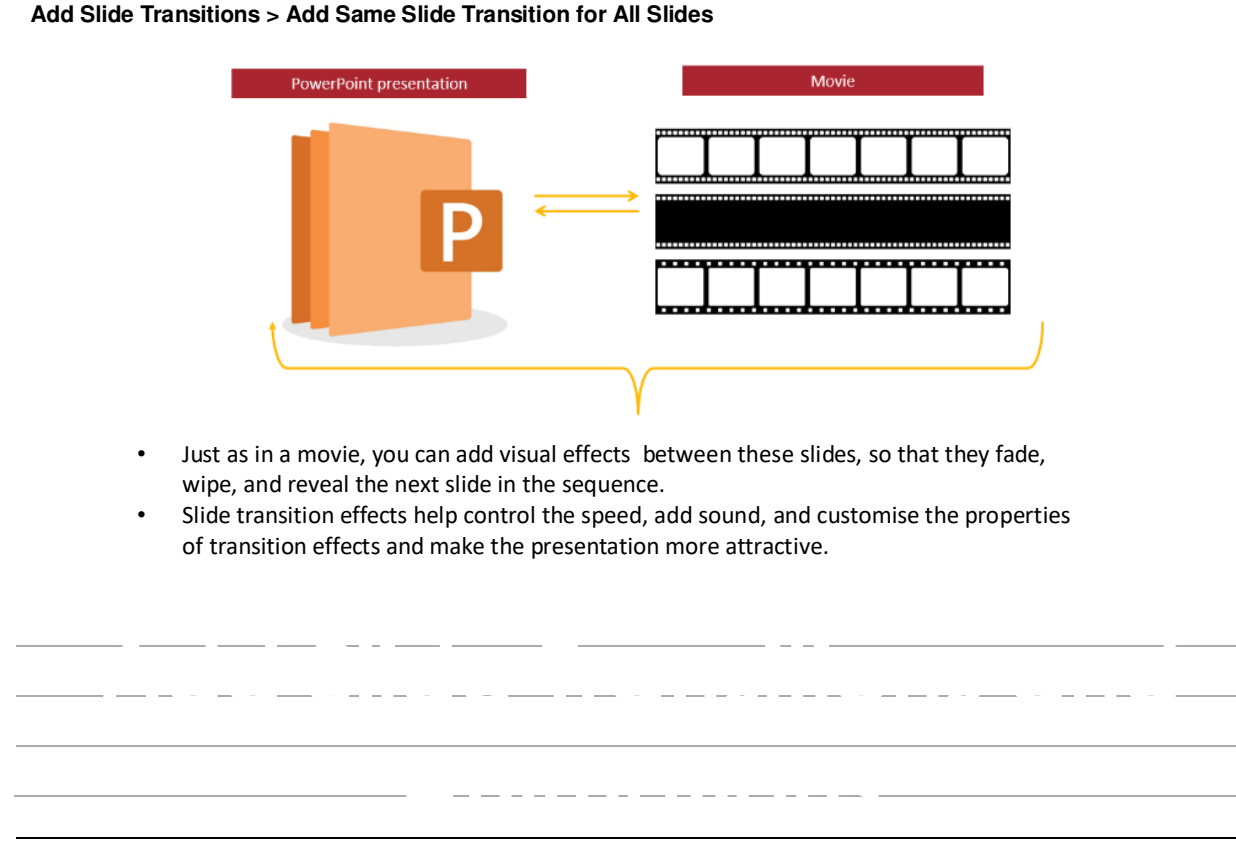

#### Add Slide Transitions > Add Same Slide Transition for All Slides

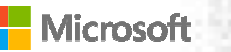

To access Slide Transitions Click Transitions tab.

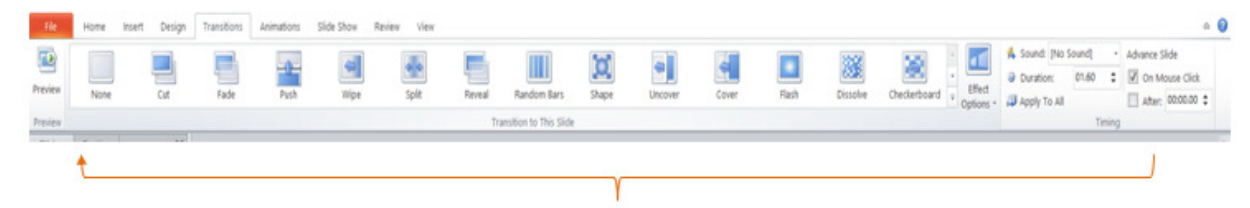

Transitions tab gives you a list of options you can use

Add Slide Transitions > Add Same Slide Transition for All Slides

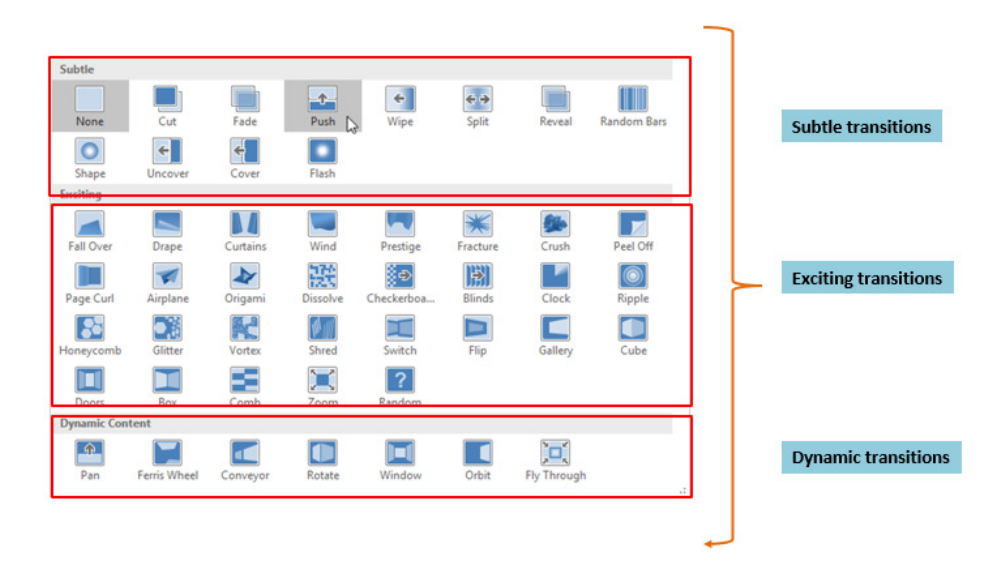

#### Add Slide Transitions > Add Same Slide Transition for all Slides

#### Toadd slide transitions :

- Under Thumbnail, Select the Slide
- Click **Transitions** tab and choose the desired transition
- If you need more transition, click the dropdown arrow.

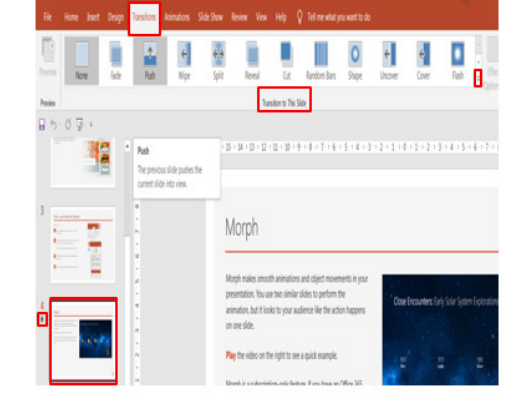

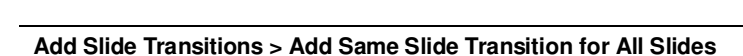

#### Toapply transitions to all slides :

- Under thumbnail, hold control key and select all the slides
- Click Transactions tab
- Select the desired transition
- Go to **Preview tab** and Click **Preview** to view the effect implemented
- Under the Timing tab Click Apply To All
- The effect gets applied to all slides.

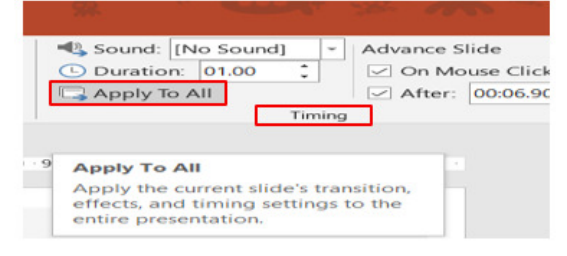

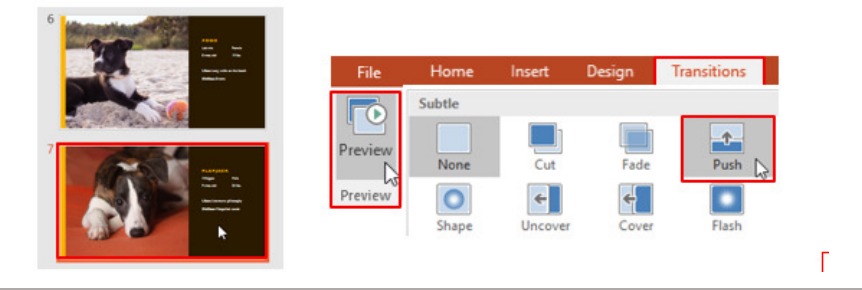

Add Slide Transitions > Add Same Slide Transition for All Slides

You can modify a transition by changing its direction.

To modify transitions:

- Select the slide with the transition you want to modify
- Click Effect Options
- Choose the desired option
- Click Preview

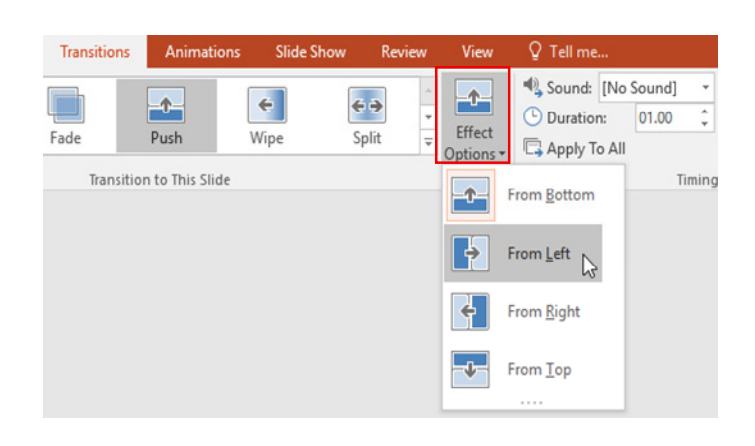

#### Add Slide Transitions >Customise Select Slide Transitions

#### To add sound transitions :

- Go to **Timing** tab
- Click the **Sound** option
- Select the 'no sound' option.

#### To remove sound transitions:

- Go to **Timing** tab
- Click the **Sound** option
- Select the 'no sound' option.

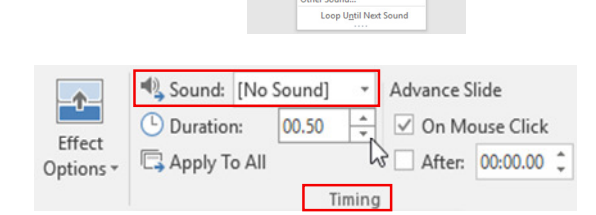

Add Slide Transitions > Configure Transition Start and Finish Options

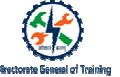

#### To add duration to slide:

- Go to **Timing** tab in the Menu bar Click the **Duration** box
- Type-in duration
- · Preview it on the same tab

|           | Sound: [No     | Sound] | *    | Advance S | lide       |
|-----------|----------------|--------|------|-----------|------------|
| Effect.   | () Duration:   | 00.50  | *    | 🗹 On Mo   | ouse Click |
| Options * | 🗔 Apply To All |        | h    | After:    | 00:00.00 ‡ |
|           |                | Ti     | ming |           |            |

#### Add Slide Transitions > Configure Transition Start and Finish Options

To advance slides automatically:

- Go to Timing
- Click After
- Set the time to show the slide automatically based on the requirement.

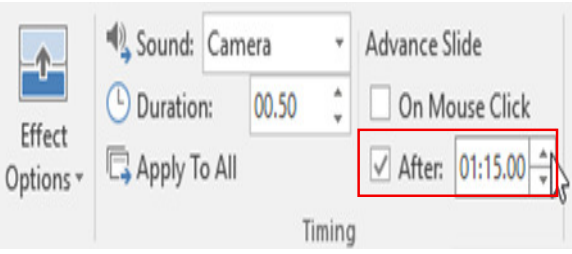

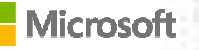

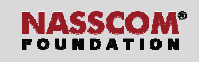

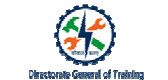

Add Slide Transitions > Configure Transition Start and Finish Options

#### To advance slides manually:

• Go Timing ribbon, Check On Mouse Click

|           | Sound: [No s   | Sound] | Ŧ    | Advance S | lide      |   |
|-----------|----------------|--------|------|-----------|-----------|---|
| Effect    | Duration:      | 00.50  | *    | 🗹 On Mo   | use Click |   |
| Options * | 🗔 Apply To All |        | 3    | After:    | 00:00.00  | ÷ |
|           |                | Ti     | ming |           |           |   |

Add Slide Transitions > Configure transition start and finish options

To remove transitions :

• Under the Transition to This Slide ribbon, Click None to remove the transition.

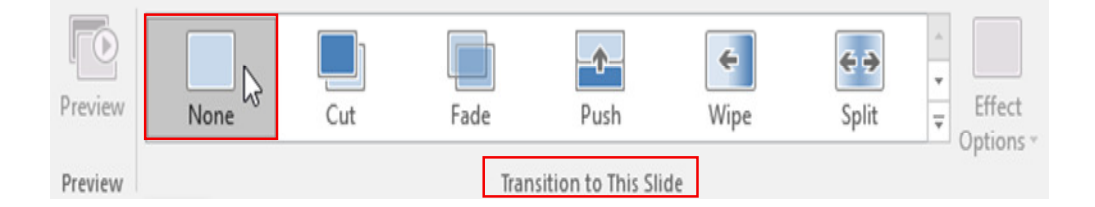

### ×

#### Add Animations > Animate Text and Graphic Elements

Adding animations to the text and objects or images:

- Makes the presentation very attractive and beautiful
- Give the presentation the visual and sound effects including movements
- Helps to focus on important points, control the flow of information, and attract your audience's interest

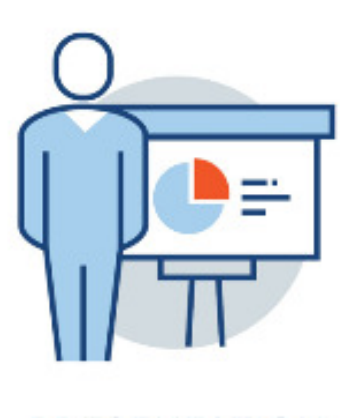

PRESENTATION

#### Add Animations > Animate Text and Graphic Elements

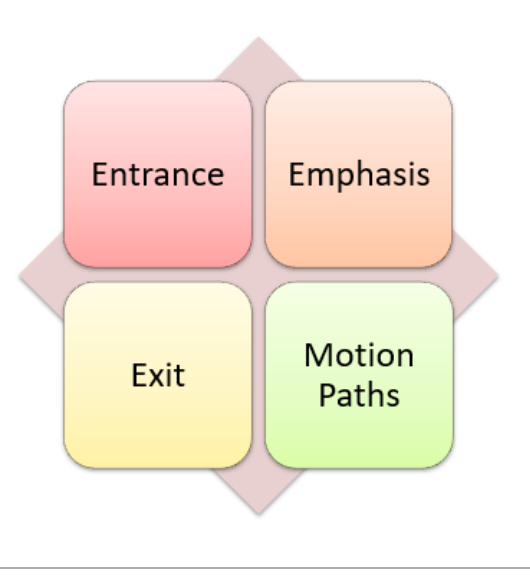

#### Entrance effect:

- Controls how the objects should enter in the slide.
- Examples effects are Appear, Fade.

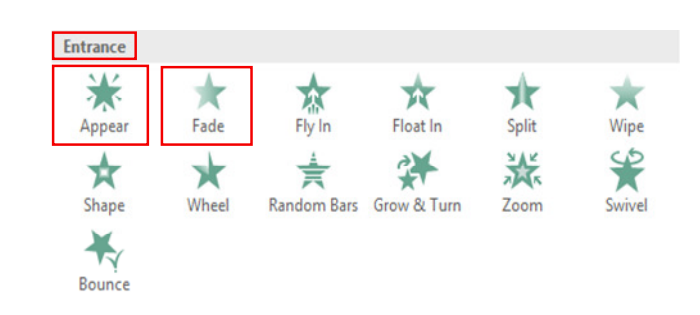

#### Add Animations > Animate Text and Graphic Elements

#### **Emphasis effect:**

• Emphasis important points.

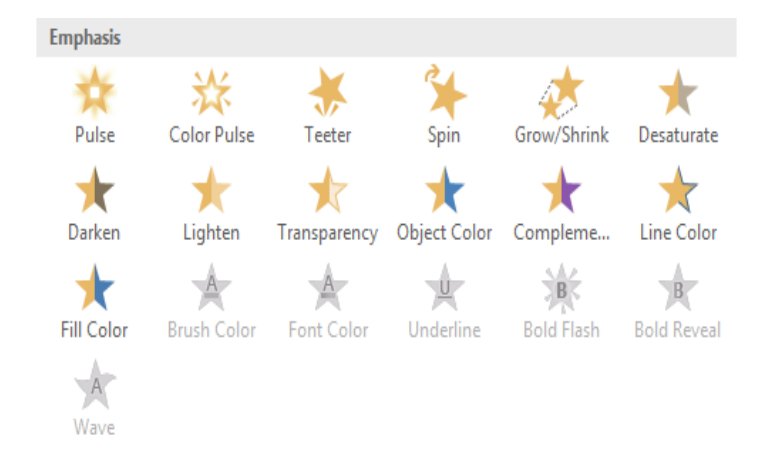

#### Add Animations > Animate Text and Graphic Elements

#### Exit effect:

- Controls how the objects should exit from the slide.
- Examples effects are Fade, Split.

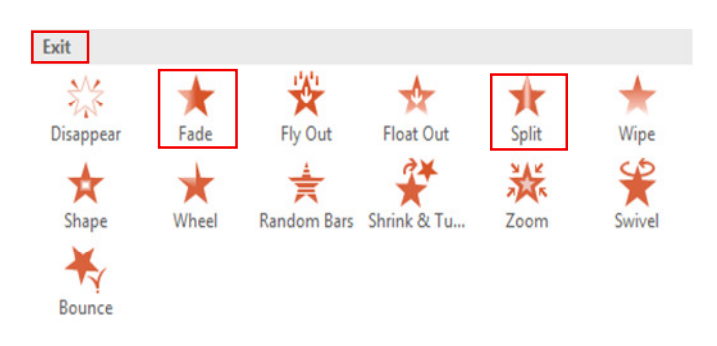

#### Add Animations > Animate Text and Graphic Elements

#### Motion Paths effect:

Controls how the objects should move from the one place to other and the path.

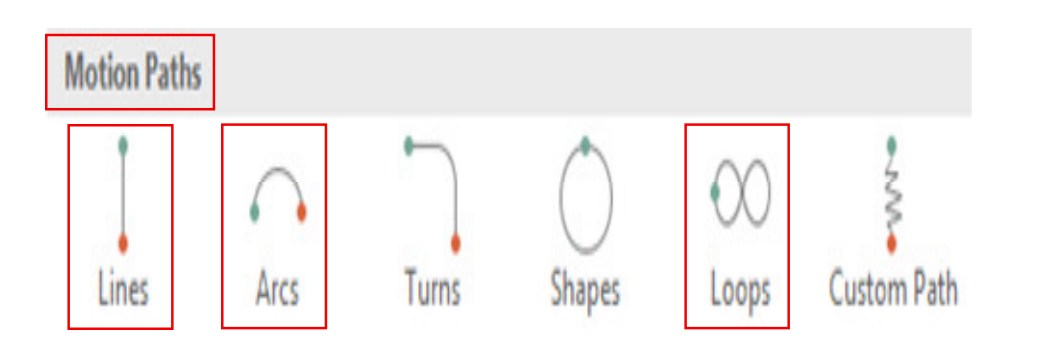

#### To add animation:

- Select the text or object
- Click Animation tab> Under Animation ribbon, Select the drop-down arrow
- Select the Preferred animation effect

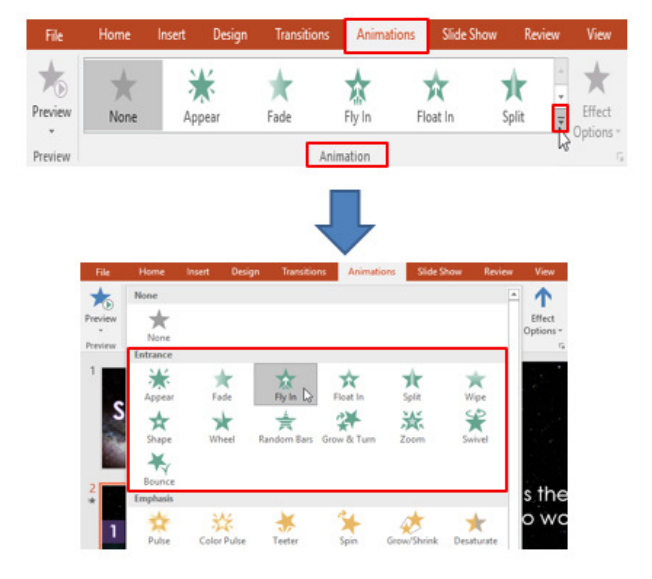

#### Add Animations > Animate Text and Graphic Elements

- Slide will have a star mark
- · Object has a number which represents the sequence of animation

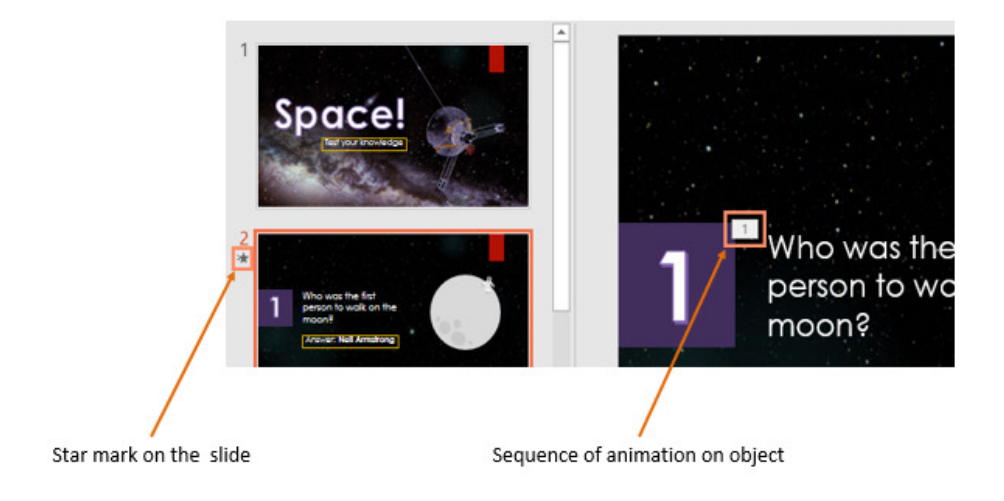

#### Manage Animation Effect Option:

- Select the object
- Click Animation > Under Advanced Animation, click Effect Options > select the preferred direction

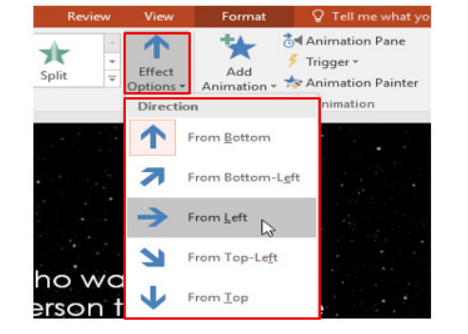

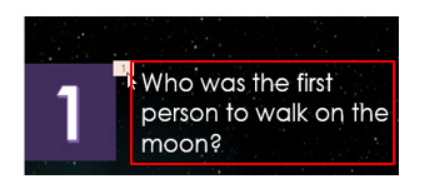

#### Add Animations > Animate Text and Graphic Elements

To add multiple animations to an object:

- Select the object
- Click Animation tab> Under Advanced Animation ribbon
- Click Add Animation > select the preferred animation

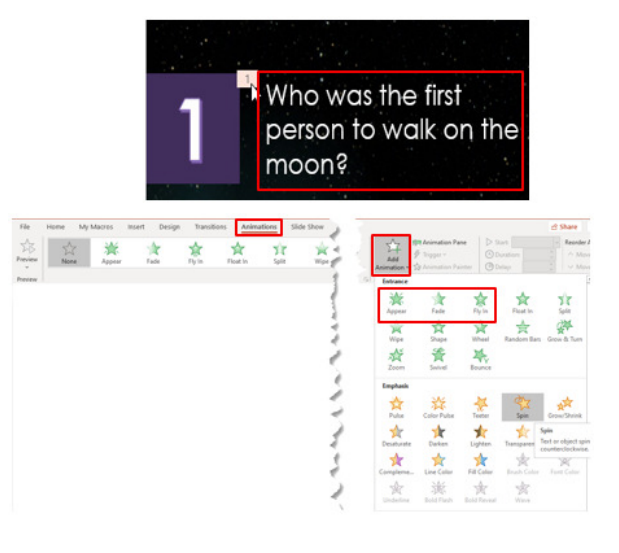

#### To modify Emphasis Effect Options:

- Select the object with animation
- Click Animation > Under Advanced Animation ribbon, click Animation Pane> The Animation Pane gets opened on the right side.
- Expand the animation > Select Effect Options

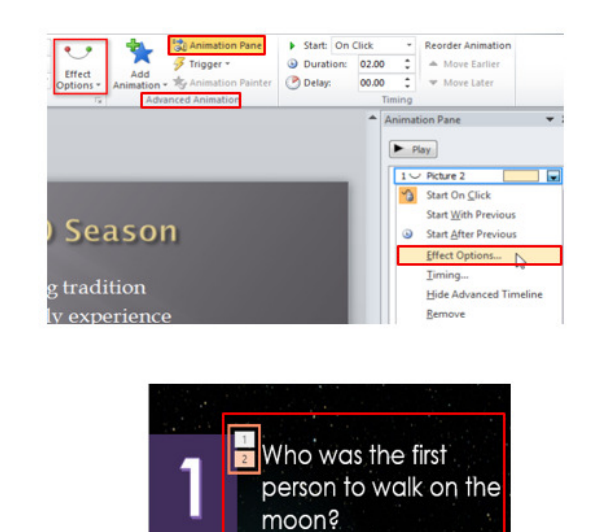

#### Add Animations > Animate Text and Graphic Elements

When an object has more than one animation, each animation effect will be represented by a number.

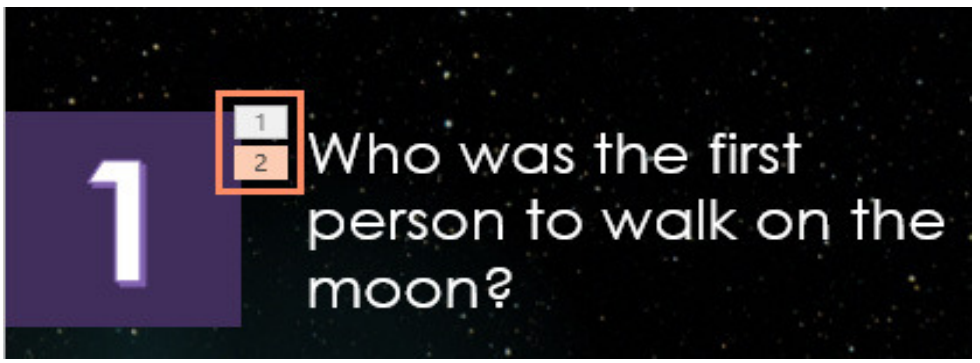

Numbers indicate the sequence of animation.

#### To animate using Motion path:

- Select the object
- Click Animation
- Expand Add Animation
- In Motion Paths Select the Preferred animation effect, E.g. Arcs
- Motion path gets added with an indication of Green marker for beginning point, and Red marker for End point.
- Drag and adjust the beginning and end path as needed.

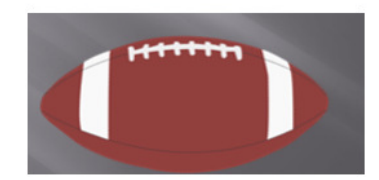

| Add H       | Animation Pan  | • ▷ s<br>⊙o | lart urations | - Reorde      | A |
|-------------|----------------|-------------|---------------|---------------|---|
| nimation +  | Animation Pair | ter Ot      | elay:         | C Ma          | 1 |
| Wipe        | Shape          | Wheel       | Random Bars   | Grow & Turn   |   |
| N.          | 娄              | 1           |               |               |   |
| Zoom        | Swivel         | Bounce      |               |               |   |
| Emphasis    |                |             |               |               |   |
| \$          | **             | *           | 3             | **            |   |
| Pulse       | Color Pulse    | Teeter      | Spin          | Grow/Shrink   |   |
| Decaturate  | Darken         | 1 inhten    | Tantone       | Chiert Color  |   |
| 4           | ~              | A           | t             | Ar            |   |
| Compleme    | Line Color     | Fill Color  | Brush Color   | Fent Color    |   |
| A           | 澎              | 索           | *             |               |   |
| Underline   | Bold Flash     | Bold Reveal | Wave          |               |   |
| Exit        |                |             |               |               |   |
| 公           | *              | *           | \$            | 35            |   |
| Disappear   | Fade           | Fly Out     | Float Out     | Split         |   |
| ×           | A              | ×           | <b>☆</b>      | *             |   |
| 1º          | Shape          | M           | handom bars   | Shrink of Tu- |   |
| Zoom        | Swivel         | Bounce      |               |               |   |
| Motion Path | hs             |             |               |               |   |
| 1           | 0              | -           | 0             | 00            |   |
| Lines       | Arcs           | Turns       | Shapes        | Loops         |   |
| ****        |                |             |               |               |   |
| ustom Path  |                |             |               |               | 1 |

#### Add Animations > Animate Text and Graphic Elements

• To rotate the effect, click the bar near the center of the effect.

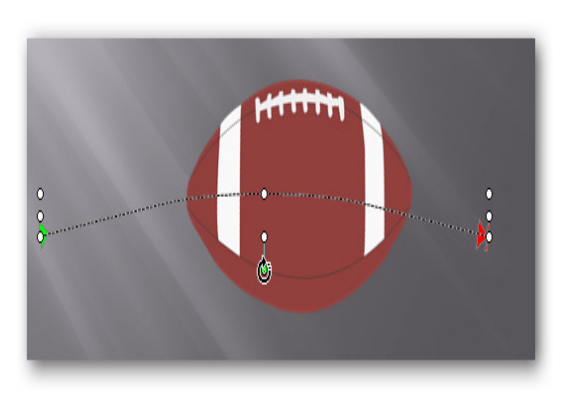

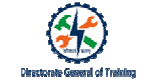

## To modify / apply an effect which is not in the default list:

- 1. Select a new object in the slide which does not have animation
- Click Animation tab > expand Advanced Animation ribbon, click More Entrance Effects

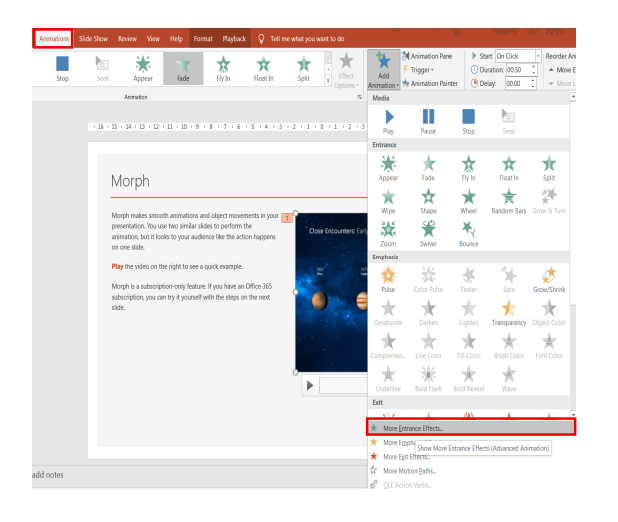

#### Add Animations > Animate Text and Graphic Elements

#### To animate using Motion path:

- Change Effect pop up window appears.
- Check Preview Effects option to have preview before applying
- For this example, select
   Dissolve In > Click OK

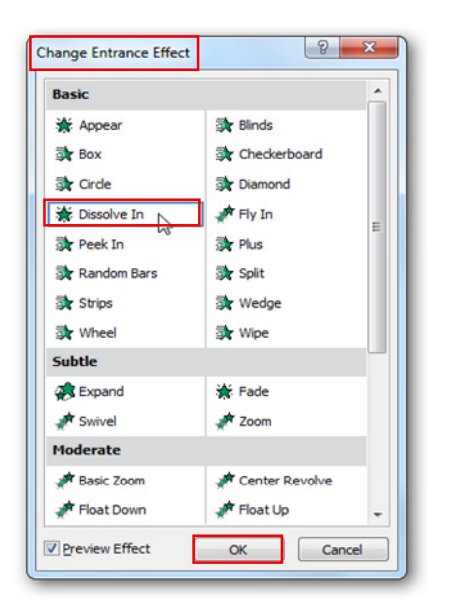

#### To animate group of text:

- Select a paragraph in text box
- Click Animation> select Zoom
- Click Effect Options > select By Paragraph

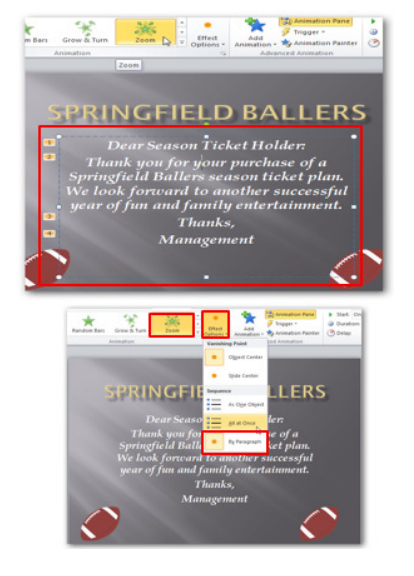

#### Add Animations > Animate Text and Graphic Elements

- To have a quick preview, in Animation ribbon, click
   Preview
- You can also select the **Play** button from the Animation Pane.

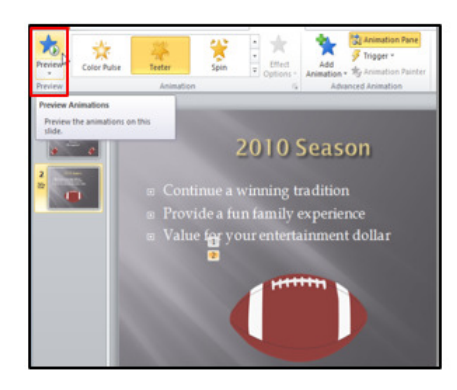

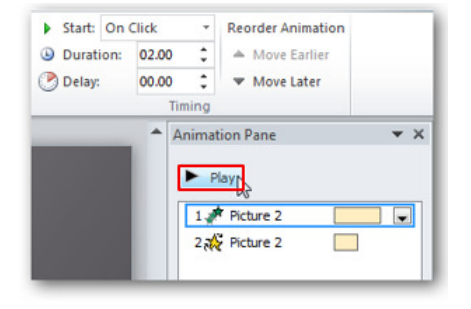

1

#### Animate using Animation Painter:

- Select the object
- Click Animation > Under Animation ribbon, Select the Preferred animation
- To copy the animated object, Click Animation Painter
- Click on object where you want to paste the animation

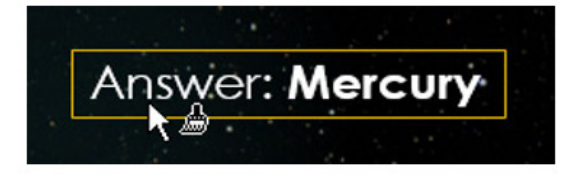

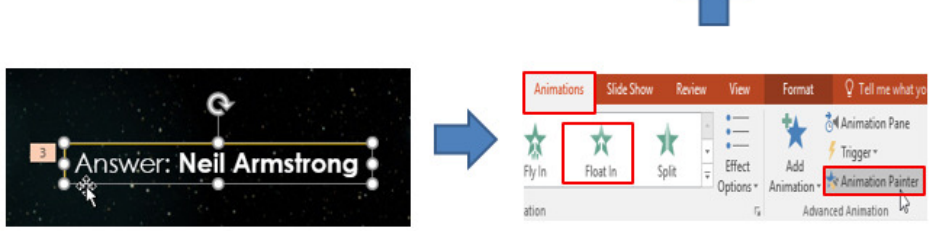

#### Add Animations > Order Shapes, Images, and Text Boxes

• Let us draw a blue color triangle and a yellow rectangle one over the other as shown.

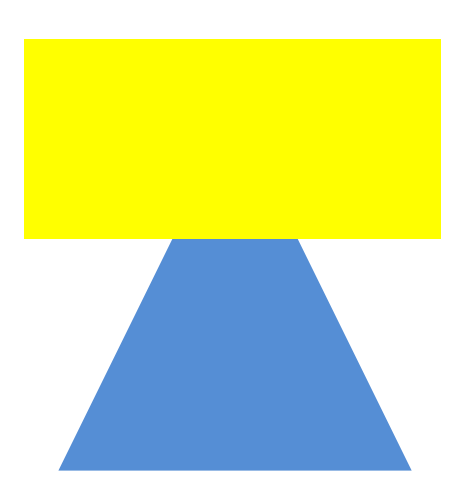

## Reference Frances of Vertical-

#### Add Animations > Order Shapes, Images, and Text Boxes

#### To send an object behind:

- Select the rectangle
- Do right click > Click Send to Back > Select Send Backward
- Notice the yellow color rectangle sent behind.

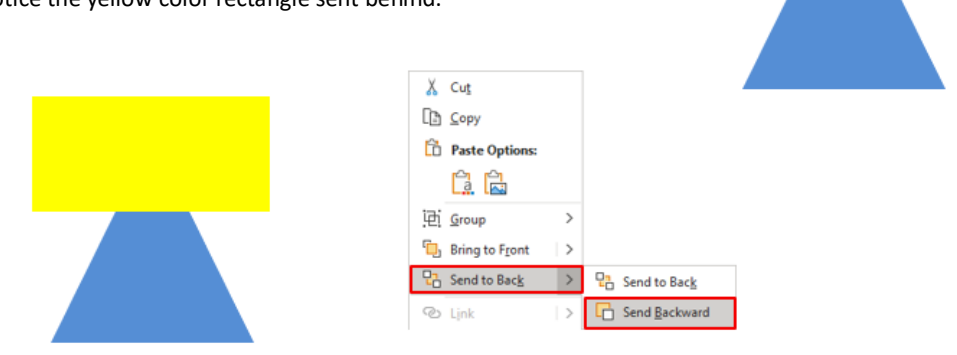

#### Add Animations > Order Shapes, Images, and Text Boxes

#### To bring an object Forward:

- Select the rectangle
- Do right click > Click Bring to Front > Select Bring Forward
- Notice the yellow color rectangle is at front again.

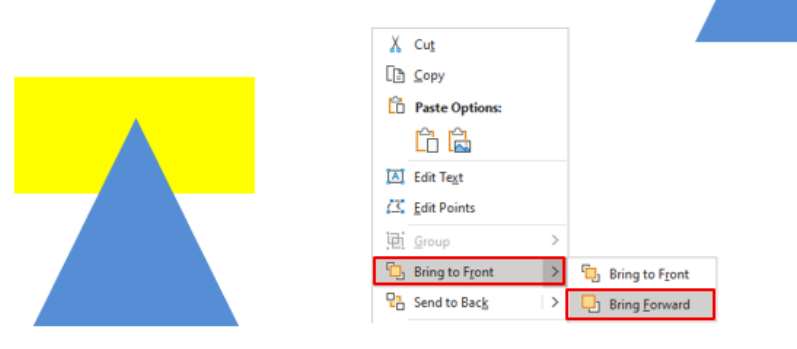

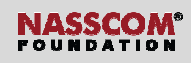

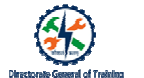

#### Add Animations > Order Shapes, Images, and Text Boxes

• Let us draw an orange color circle above these two objects.

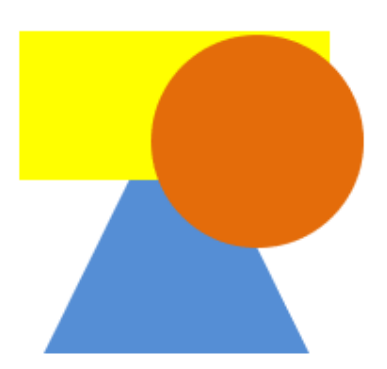

#### Add Animations > Order Shapes, Images, and Text Boxes

#### To send objects Back:

- Right click on Orange circle
- Click Send to Back > select Send to Back
- Now, the orange circle is behind of other two objects

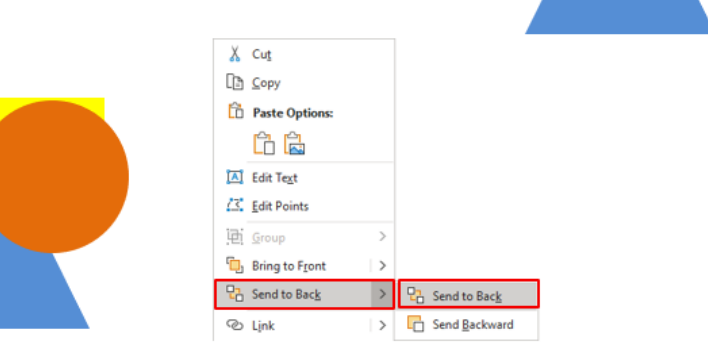

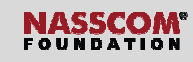

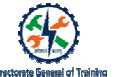

#### Add Animations > Order Shapes, Images, and Text Boxes

#### To bring objects to front:

- Right click on Orange circle
- Click Bring to Front >Bring to Front
- Now, the orange circle is above other two objects.

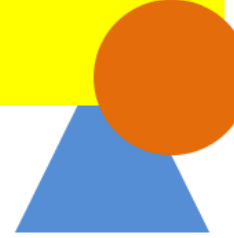

| 👗 Cut                                          |
|------------------------------------------------|
| [∄ ⊆ору                                        |
| Paste Options:                                 |
|                                                |
| 🔝 Edit Te <u>x</u> t                           |
| び <u>E</u> dit Points                          |
| 译i Group >                                     |
| Bring to Front         >         Ping to Front |
| Send to Back > D Bring Forward                 |

#### Add Animations > Order Shapes, Images, and Text Boxes

#### To Connect line between objects:

- 1. Draw circle and rectangle
- 2. Click Insert > Click Shapes > Select line
- 3. Connect the middle green marker of the circle to the middle of the rectangle

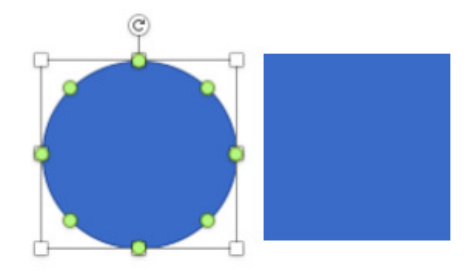

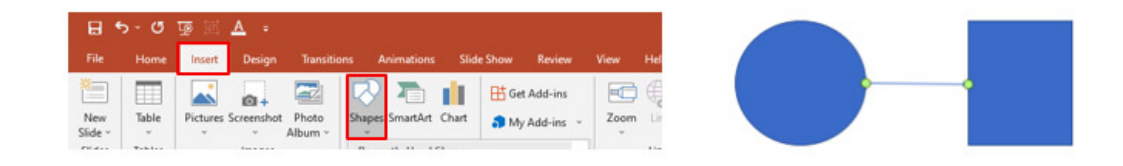

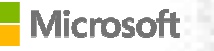

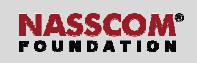

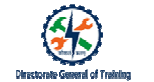

Add Animations > Group Shapes, Images, and Text Boxes To group objects: Select the drawn circle, rectangle and the • arrow mark Right click >Group >Group ٠ X Cut [∄ ⊆ору Paste Options: Ci. 🖻 🗟 Ci Group Di Group > Bring to Front  $\rightarrow$ 한 Regroup Can Send to Back > 頃 Ungroup

Add Animations > Group Shapes, Images, and Text Boxes

To animate grouped objects:

- Select group
- Click Animation tab> under Animation ribbon, select Appear

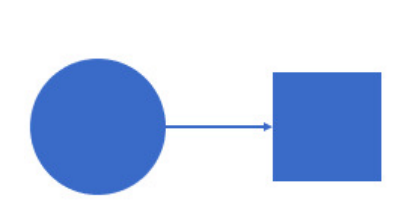

| File    | Home      | Insert  | Design | Transitions | Animat | ions | Slide Show | Review  | View      |
|---------|-----------|---------|--------|-------------|--------|------|------------|---------|-----------|
| Preview | *<br>None | )<br>Ap | pear   | ★<br>Fade   | Thy In | Flo  | at In S    | iplit z | Effect    |
| Preview |           |         |        | Ani         | mation |      |            | 1       | S opports |

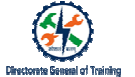

#### Add Animations > Group Shapes, Images, and Text Boxes

- To view the animation, under Advanced Animation, select Animation Pane
- As you can note the animation get applied to the entire group.
- To preview, click Play From

| Animation Pane     |  |
|--------------------|--|
| Play From          |  |
| 1 🕛 🏅 Group 12 🛛 🗌 |  |

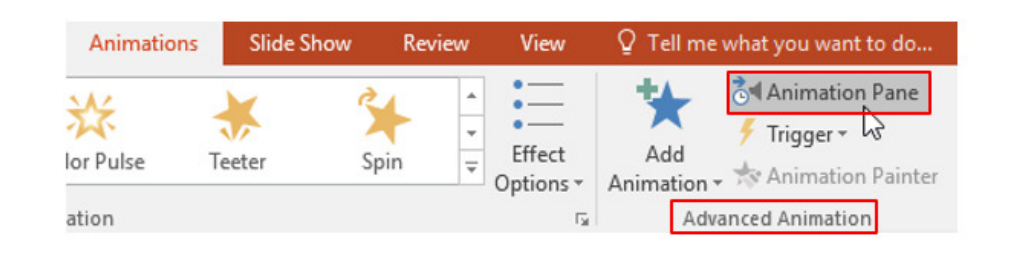

#### Add Animations > Group Shapes, Images, and Text Boxes

To rename the animated image:

- Select the object
- Click Shape Format tab, Under Arrange ribbon, Click Selection Pane >Selection Pane appears
- Double click on the preferred object > Type new name > Press Enter

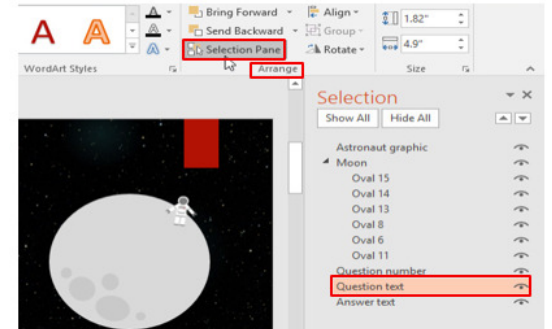

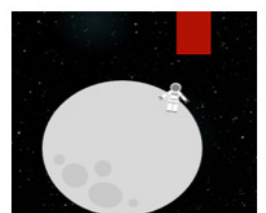

#### Timing animation effect:

Select an object with animation > click Animation tab > under Advanced Animation ribbon, click Animation Pane

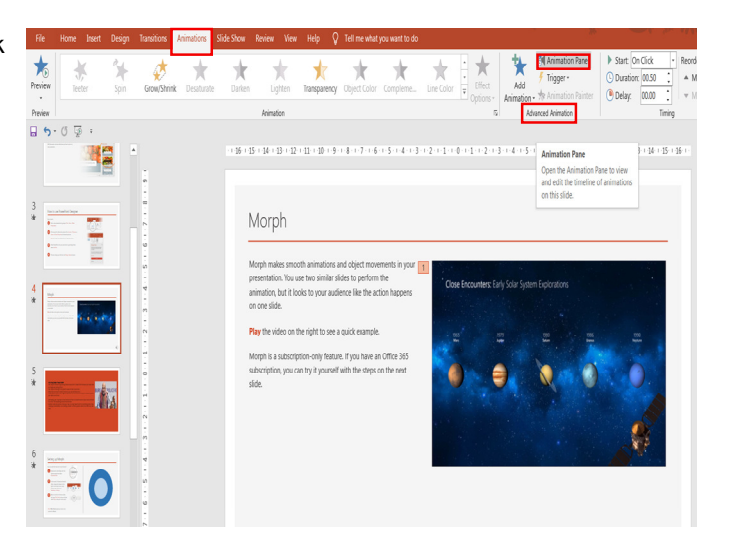

#### Add Animations > Configure Animation Effects

- In animation pane, select the animation that you want to change
- In **Timing** ribbon, in **Start**, change from **On Click** to **After Previous**

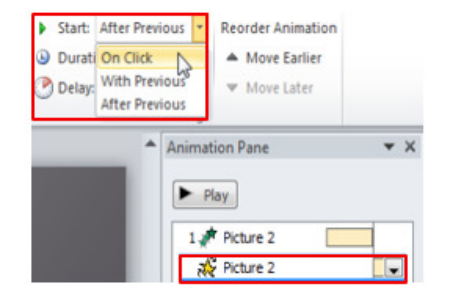

| Start: On C | Click | <ul> <li>Reorder Animation</li> </ul> | Start: With Previous * | Reorder Animation | Start: With Previous * | Reorder Animation |
|-------------|-------|---------------------------------------|------------------------|-------------------|------------------------|-------------------|
| Duration: 0 | 01.00 | A Move Earlier                        | Durati On Click        | A Move Earlier    | C Durati On Click      | A Move Earlier    |
| Delay:      | 00.00 | ▼ Move Later                          | Delay: With Previous   | ▼ Move Later      | Delay: With Previous   | ▼ Move Later      |
|             | Timi  | ng                                    | After Previous         |                   | After Previous         |                   |

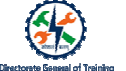

#### To change animation Duration:

- 1. In animation pane, select the animation
- 2. In **Timing** ribbon, Click **Duration**, type-in the required value. Note that it is in seconds.

| 🖏 Animation Pane      | Start: On | Click | *   | Reorder Animation |
|-----------------------|-----------|-------|-----|-------------------|
| 🐬 Trigger 🔹           | Ouration: | 02.00 | \$  | A Move Earlier    |
| - 👆 Animation Painter | 🕐 Delay:  | 00.00 | \$  | ▼ Move Later 😽    |
| anced Animation       |           | Timi  | ng  |                   |
| on                    |           |       | Pla | Picture 2         |

#### Add Animations > Configure Animation Effects

#### Add delay between animation:

- 1. In animation pane, select the animation that you want to change
- 2. In **Timing** ribbon, in **Delay**, type-in the delay in seconds

| Animation Pane    | <ul> <li>Start: After</li> <li>Duration:</li> </ul> | r Previous *                              | Reorder Animation  Move Earlier |            |
|-------------------|-----------------------------------------------------|-------------------------------------------|---------------------------------|------------|
| Animation Painter | 🕐 Delay:                                            | 00.25                                     | Move Later                      |            |
|                   | Animation De<br>Play the anim<br>number of se       | <b>lay</b><br>nation after a (<br>econds. | certain                         | <b>▼</b> X |
| on                |                                                     | 1                                         | Picture 2                       |            |

• In the Animation Pane, right click on the animation effect that you want to remove and then click on Remove.

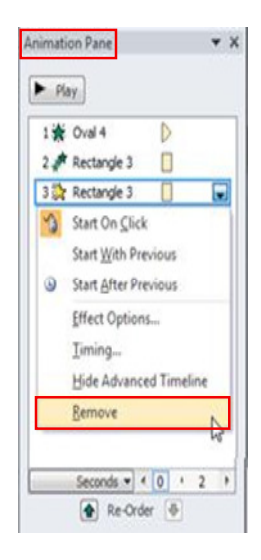

#### Add Animations > Configure Animation Effects

- Select the object
- Click Animation tab > Under
   Animation ribbon, Click None

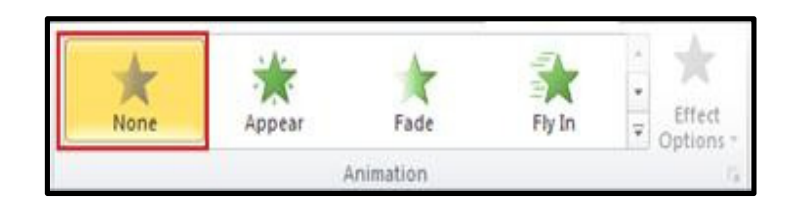

- Select the animation number that appears on the object and press delete key from keyboard.
- To remove animation from multiple objects, select all objectives and press delete key.

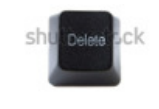

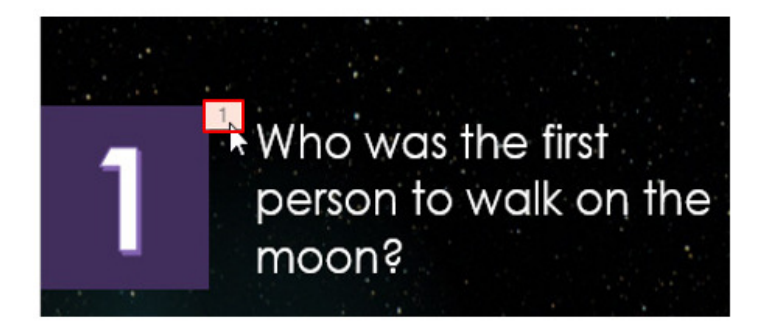

#### Add Animations > Configure Animation Effects

#### To turn-off all animations:

- Click Slide Show > Under Set Up ribbon, Click Set Up Slide Show
- Under Show options, select
   Show without animation > click
   OK

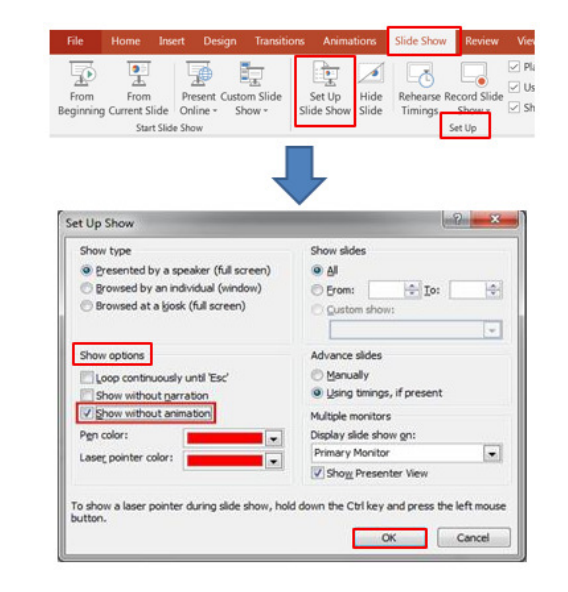

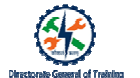

#### To view Animation Timeline:

In Animation Pane, right click • on animation > select Show Advanced Timeline.

In the timeline, you can view

- The type of animation such as • Entrance, Emphasis or Exit;
- How long the animation will play; and
- What is the sequence

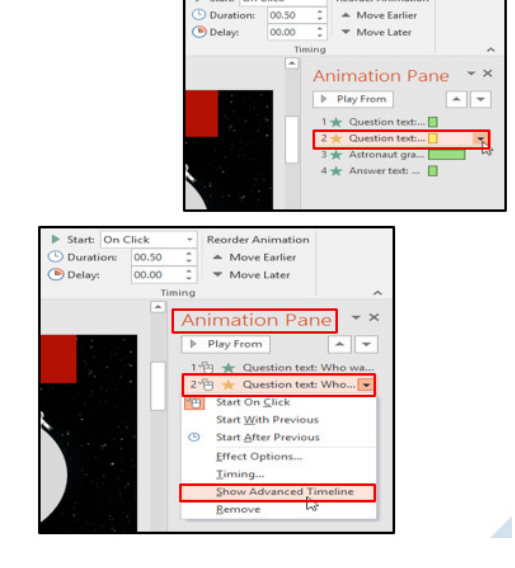

Start: On Click

00.50

Reorder Animation

#### Add Animations > Reorder Animation on a Slide

#### To reorder animation sequence:

- In Animation pane, select the • animation that you want to reorder
- ٠ In **Timing** ribbon, Click **Move** Earlier / Move Later, as needed

| 🖏 Animation Pane        | Start: On | Click | * Reorder Animation                                                                                                    |
|-------------------------|-----------|-------|----------------------------------------------------------------------------------------------------|
| 🐬 Trigger 🕶             | Duration: | 02.00 | Move Earlier                                                                                                    |
| anced Animation Painter | G Delay:  | Timin | ng                                                                                                    |
| on                      |           |       | Play Play Play Play Play Plate 2 Play Plate 2 Plate 2 Plate 2 Plate 2 Plate 2 Plate 2 Plate 2 Plate 2 Plate 2 Plate 2 Plate 2 Plate 2 Plate 2 Plate 2 Plate 2 Plate 2 Plate 2 Plate 2 Plate 2 Plate 2 Plate 2 Plate 2 Plate 2 Plate 2 Plate 2 Plate 2 Plate 3 Plate 3 |

#### Add Slide Transitions > Key Takeaway

- Add transitions which help to fill the gap between one slide to other during a presentation
- Add transitions to one or multiple slides
- Modify the direction of the transition by using effect options
- Control the timing of the transition
   as per the requirement
- Add Sound effect to the transition

There are four major animation effects

- Entrance
- Emphasis
- Exit
- Motion path

Using the features available in MS PPT you can:

- Add animations to objects
- Modify the animations
- Animate using motion path
- Group shapes, images, and text boxes
- Animate grouped text
- Copy animation from one object to the other
- · Time your animation as per need

Remove and reorder animations

#### Thank you

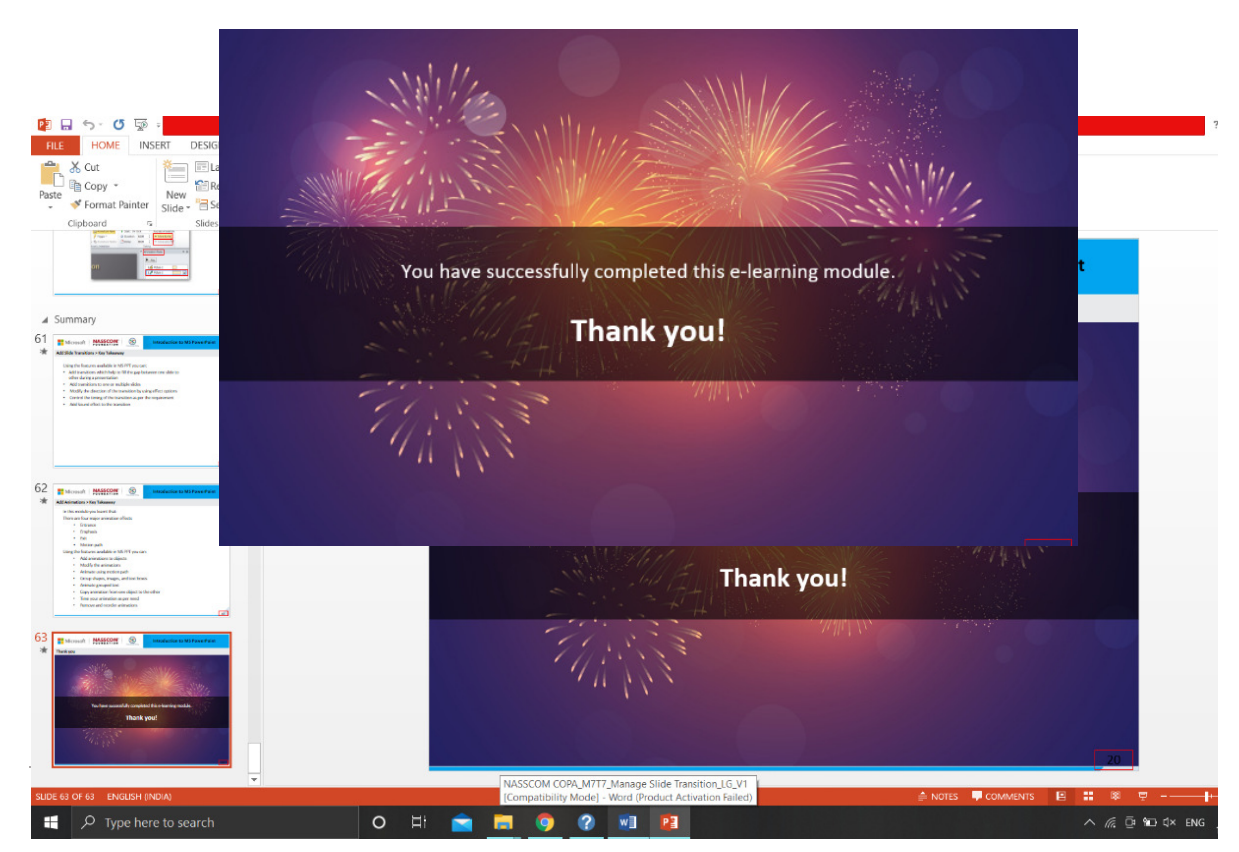